# Alchemer Dashboard Overview

Alchemer Dashboard is currently waitlist only. Visit this page to learn more about Dashboard or join the waitlist!

Alchemer Dashboard features a main navigation bar along the top that provides access to the most important functions. The available options depend on your products and license, so may vary by user.

For more information on Alchemer Dashboard permissions and license types, refer to this document.

All users have access to:

- Overview
- Dashboard
- Charts
- Alerts

| III Alchemer Clarity                                           | + Create 🕜 📴 |
|----------------------------------------------------------------|--------------|
| Overview Dashboards Charts Al Highlights Alerts ♥ Data ᠗ Pulse |              |

### Overview

Let's first discuss the Overview page.

#### Search Bar

With the search bar on the overview page, you can use Spark to ask questions about your data using natural language.

 $( \mathbf{1} )$ 

You must have purchase advanced AI features to use the Spark search functionality.

Survey Full - Wit... V Find existing Dashboards and Charts

#### **KPI** Watchlist

Below the search bar, you see a KPI watchlist, where you can show important key performance indicators that you want to keep an eye on.

| Watchlist                   |           | + Add KPI to watch                           | ist |
|-----------------------------|-----------|----------------------------------------------|-----|
| WAU Last Week               | 21        | User Adoption                                |     |
| WOW                         | 1 50%     | WAU Last Week Weeklv Active Users, last week |     |
| Query Count Trend           | 3.64K     | 01                                           |     |
| WoW                         | ↑ 2.59%   |                                              |     |
| Liveboards used, last month | 21        | ↑ 50% (14) Week of 03/10/2025 >              |     |
| MoM                         | ↑ 61.54 % |                                              |     |
|                             |           |                                              |     |
|                             |           |                                              |     |
|                             |           |                                              |     |
|                             |           |                                              |     |
|                             |           |                                              |     |

#### Favorites

Add any chart or dashboard to the Favorites section for quick access.

| Image: NPS Score     Image: Add a new favorite Click the star loon on any Answer or Liveboard       Image: User Adoption     Image: Add a new favorite Click the star loon on any Answer or Liveboard | Fav | orites        |            |                                                                      | + Add favorites Organize |
|----------------------------------------------------------------------------------------------------|-----|---------------|------------|----------------------------------------------------------------------|--------------------------|
| 🖬 User Adoption 🖞 🖈                                                                                                    | e   | NPS Score     | <b>₫</b> ★ | Add a new favorite<br>Click the star icon on any Answer or Liveboard |                          |
|                                                                                                    | lii | User Adoption | ₫ ★        |                                                                      |                          |

#### Trending

The Trending section shows which charts and dashboards are currently popular in your organization.

| Billable Query Stats Liveboard         | ₫ ☆ | Object Usage                    | ₫ ☆   | Copy of Alchemer CX                 | ₫ ☆  | Christian County                     | ₫ ☆  |
|----------------------------------------|-----|---------------------------------|-------|-------------------------------------|------|--------------------------------------|------|
| This liveboard includes billable query | inf |                                 |       | Demo Dashboards of Alchemer Surve   | ey,  |                                      |      |
| System User   12159 views              |     | System User   7488 views        |       | stefan.dibella@alchemer.com   421 v | iews | Peter Zaidel   64 views              |      |
| User Adoption                          | ê ★ | Alchemer CX                     | ₫ ☆   | Alchemer CX - Cathy                 | ₫ ☆  | Support Training Dashboard - Ki      | 3 ₫☆ |
|                                        |     | Demo Dashboards of Alchemer Sur | rvey, | Demo Dashboards of Alchemer Surve   | ∋y,  | Based upon 2024 Dashboard Survey s   | im   |
| System User   11640 views              |     | CarstenW   3278 views           |       | Cathy   399 views                   |      | kelsie.betsch@alchemer.com   61 view | s    |

#### Library

The Library shows all dashboards and charts that you've created or are shared with you.

| Image: Constraint of the second second se | Library | A | II Yours                                                                                                |   |      |               |                          | All Liveboards | All Answers |
|----------------------------------------------------------------------------------------------------|---------|---|----------------------------------------------------------------------------------------------------|---|------|---------------|--------------------------|----------------|-------------|
| User Adoption       ★       S System User       5 seconds ago       S         Diject Usage       ★       S System User       5 seconds ago       S                                                                                                    | Type    | • | Name                                                                                                    | * | Tags | Author        | Last viewed $\downarrow$ |                |             |
| Object Usage     \$\$     \$\$ System User     5 seconds ago     \$\$                                                                                                    |         |   | User Adoption                                                                                           | * |      | S System User | 5 seconds ago            |                | Share       |
|                                                                                                    |         |   | Object Usage                                                                                            | ☆ |      | S System User | 5 seconds ago            |                | Share       |
| Billable Query Stats Liveboard<br>This liveboard includes billable query information for the query More  System User 5 seconds ago 5                                                                                                    |         |   | Billable Query Stats Liveboard<br>This liveboard includes billable query information for the query More | ☆ |      | S System User | 5 seconds ago            |                | Share       |

### **Create Button**

You must have a Creator license type to be able to create to Charts and Dashboards.

Use the Create button to get started with creating a new chart, dashboard, or data source.

#### Adding a Chart

The chart builder lets you search through your feedback data using attributes, measures, filters, and keywords. As you type, Alchemer automatically offers suggested search terms. If the suggested term matches what you intended to type, you can simply select it from the list.

Once you've entered all your search terms, click Go to run the search. The results are visualized as a chart, map, or table.

The search can then be saved and shared with others. This saved search is referred to as a Chart.

#### Learn more about Charts.

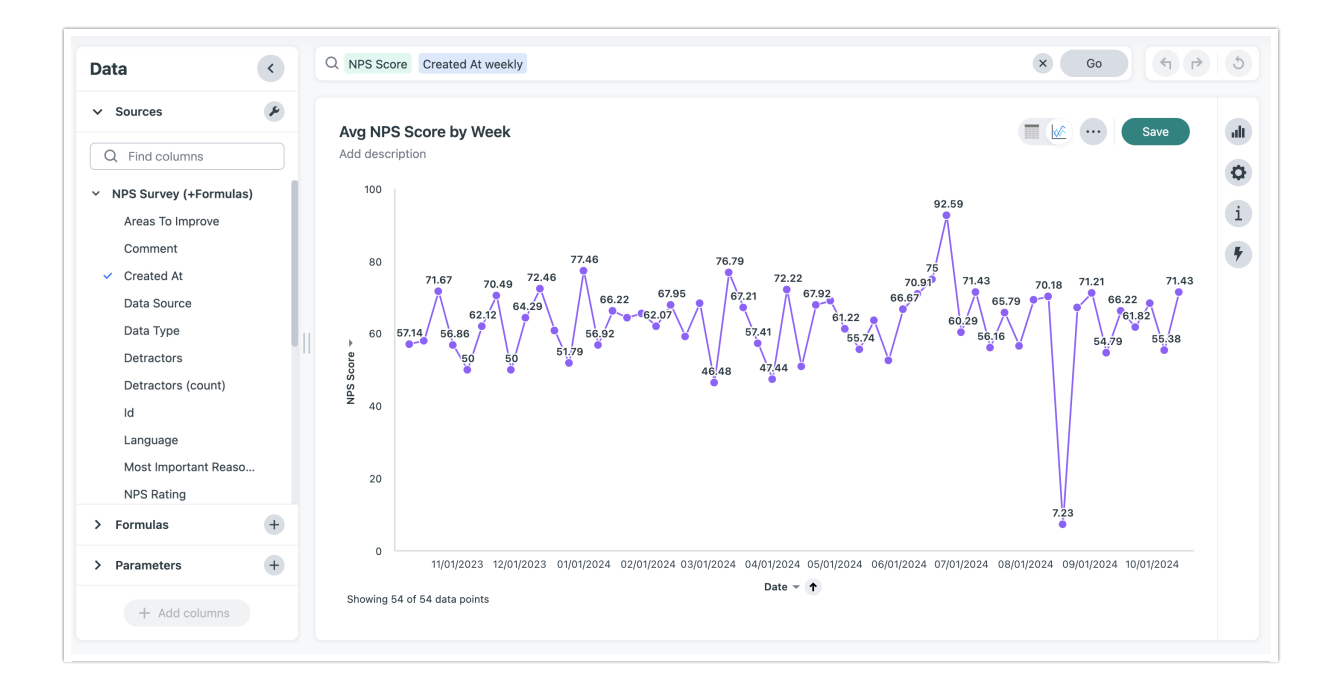

#### Adding a Dashboard

A dashboard is a live, interactive view that groups a set of related visualizations together.

Learn more about building a Dashboard.

#### Adding a Data Source

Before you can start visualizing feedback from a survey, it needs to be added as a data source in Dashboard.

The Data Source selector shows you a list of your surveys and other data sources. When you add a data source, Alchemer will automatically review the data source structure and set up the response data in the best way for visualization.

For this reason, we recommend waiting to add a source until your survey design is complete and you've started collecting real responses.

### Dashboard Tab

Once you've created a chart, you can add, or "pin", it to a new or existing dashboard.

Learn more about building a Dashboard.

| III Alchemer Clarity                    |                        |               |                                          |   | + Create                 | ? UA |
|-----------------------------------------|------------------------|---------------|------------------------------------------|---|--------------------------|------|
| Overview Dashboards Charts Al Highlight | s Alerts 🔻 Data        | A Pulse       |                                          |   |                          |      |
| E Level Up: SKO 2025 Ses V Q            | Session Satisfaction - | 0006 Response | e Distribution                           |   | X Go 4 P                 | 5    |
| Popular All                             | Response Distr         | ibution by Se | ssion Satisfaction - 0006 and Measure na | j | Checkout Dashboard V Pin | ali  |
| + Add                                   | rad accerption         | Values        |                                          |   |                          | Ø    |
| -                                       | Session Satisfactio    | Response Dist |                                          |   |                          | i    |
| ✓ Measures                              | {Null}                 | 250.00        |                                          |   |                          |      |
|                                         | Dissatisfied           | 1.00          |                                          |   |                          | •    |
| Response Distribution                   |                        |               |                                          |   |                          |      |

Dashboards you've created or have been shared with you can be accessed from the Overview and Dashboard pages.

| III A<br>Overview | lchemer Clarity<br>Dashboards Charts Al Highlights Alerts ♥ | Data 🔊 Pulse |                              |               | + Create ③ UA    |
|-------------------|-------------------------------------------------------------|--------------|------------------------------|---------------|------------------|
| Dashb             | oards All Yours                                             |              |                              |               | Create Dashboard |
|                   | Name                                                        | 🚖 Tags       | Author                       | Last viewed ↓ |                  |
|                   | Account Summary - US                                        | ☆            |                              | 4 days ago    | Share            |
|                   | Checkout Dashboard                                          | ជ            | U uat.business1@alchemer.com | 4 days ago    | Share            |
|                   | Customer Experience Dashboard                               | ☆            | U uat.business1@alchemer.com | 4 days ago    | Share            |
|                   |                                                             |              |                              |               |                  |

You can export a static PDF of your dashboard, or share a live dashboard with others in your organization.

| Share                                                                                       |            |
|---------------------------------------------------------------------------------------------|------------|
| Enter name or email address of the user, or group name i                                    | +          |
| Send notification Add message (optional)                                                    |            |
| Previously shared with:                                                                     |            |
| Administration Group (2)                                                                    | Can View - |
| Make this answer discoverable                                                               |            |
| Anyone who already has access to this answer can use this link to view the answer Copy link |            |
| Cancel                                                                                      | Share      |

While the ability to create new dashboards and charts is restricted by license, all users are able to view, filter, drill-down, and present dashboards and charts that have been shared with them.

# Charts Tab

Any charts you create or that have been shared with you will be listed on the Overview page and the Chart page. Clicking into any chart will run the search query using the most up to date data available. Learn more about Charts.

| III Alchemer Clarity                                                      |         |      |                              |               | + Create | 3    | UA |
|---------------------------------------------------------------------------|---------|------|------------------------------|---------------|----------|------|----|
| Overview Dashboards Charts Al Highlights Alerts - Data                    | 🔊 Pulse |      |                              |               |          |      |    |
| Charts All Yours Q Search                                                 |         |      |                              |               |          |      |    |
| Name                                                                      | *       | Tags | Author                       | Last viewed ↓ |          |      |    |
| Response Distribution by Session Satisfaction - 0006 and<br>Measure names | \$      |      | U uat.business1@alchemer.com | 4 days ago    | SI       | hare |    |

## Alerts Tab

Keep your team members and stakeholders in touch with the latest data trends using alerts and schedules.

| Mar FY 2022 | Mar FY 2022 |  |
|-------------|-------------|--|
|             |             |  |

Alerts can be set to automatically detect anomalies, trigger based on a threshold, or sent on a schedule.

| Create alert                 |                                                                                       |     |
|------------------------------|---------------------------------------------------------------------------------------|-----|
| 8<br>Set up your alert       | Set up your alert<br>Anomaly Threshold Scheduled                                      |     |
| Add subscribers<br>KPI query | Alert name Alert on NPS Score Check for anomaly Weekly at MO, 09:00 hours(UTC) Change |     |
|                              | Add subscribers                                                                       |     |
|                              | Add custom message                                                                    |     |
| J                            | KPI query                                                                             |     |
| S                            | Metrics<br>NPS Score                                                                  |     |
| si                           | Cancel Create all                                                                     | ert |

Use dashboard schedules to send an exported, point-in-time view of an entire dashboard to your stakeholders on a regular basis.

Learn more about scheduling.

# Data Tab

| Data workspace                                                 |   | III Madal                                   | III Madal                                           | III Madal                                          | III Madal             | III Madal                                   |
|----------------------------------------------------------------|---|---------------------------------------------|-----------------------------------------------------|----------------------------------------------------|-----------------------|---------------------------------------------|
| + Create new                                                   | < | Modified May 12, 2025<br>Customer Satisfact | Model<br>Modified May 12, 2025<br>2025 Customer Sur | Model<br>Modified May 17, 2025<br>All Surveys - US | Modified May 12, 2025 | Modified May 12, 2025<br>Q1'25 CSM Skills E |
|                                                                |   | Opened 4 days ago                           | Opened 4 days ago                                   | Opened 6 days ago                                  | Opened 6 days ago     | Opened 1 week ago                           |
| Connections<br>Utilities                                       |   | Models Tables Vie                           |                                                     | All Authors                                        | Search                |                                             |
|                                                                | - | inducts labtes vie                          | All Tags                                            |                                                    | Search                |                                             |
| Spark coaching<br>Reference questions                          |   | Name                                        | Source                                              | Type Tags                                          | Author                | Last modified                               |
| <b>Spark coaching</b><br>Reference questions<br>Business terms |   | Name All Surveys - US                       | Source                                              | Type Tags<br>Model                                 | Author                | Last modified<br>3 days ago                 |

Only users with the Creator or Admin license types will be able to view and manage data. On the Data page, you can view the data sources, or "models", that you can access.

There are three types of models:

- The Account Summary model, which gives an overview of activity across your organization
- The All Surveys model, which summarizes responses and meta data for all surveys you can access
- And individual survey models, which contain responses and meta data for single surveys and are optimized for visualization

### Spark Tab

Spark is an AI-powered search assistant that translates natural language questions into powerful, precise queries. You can access Spark from a couple of places. Learn more about Spark.

1. From the Overview page, use the search bar to ask questions about your data using natural language and get an AI-generated visualization. You may also see suggestions for existing visualizations that answer your question.

| Search                                                  |  |
|---------------------------------------------------------|--|
| Survey Full - Wit V Find existing Dashboards and Charts |  |
|                                                         |  |

2. From a dashboard, access Spark from any chart to refine the visualization using natural language.

Not seeing the results you're expecting from Spark? Use the intuitive coaching mechanism to provide feedback to the AI about what results and chart type you're expecting to see for the question you asked. Your coaching will help Spark better interpret similar questions next time. You can find and edit any questions or business terms you've used to coach Spark on the Data page. Learn more.

## AI Highlights Tab

Al Highlights brings your data to life, automatically identifying patterns, trends, and anomalies you might have missed. Learn more about Al Highlights.

You can start an AI Highlights analysis from a chart, dashboard, or model. Analysis options differ by the type of data you're reviewing.

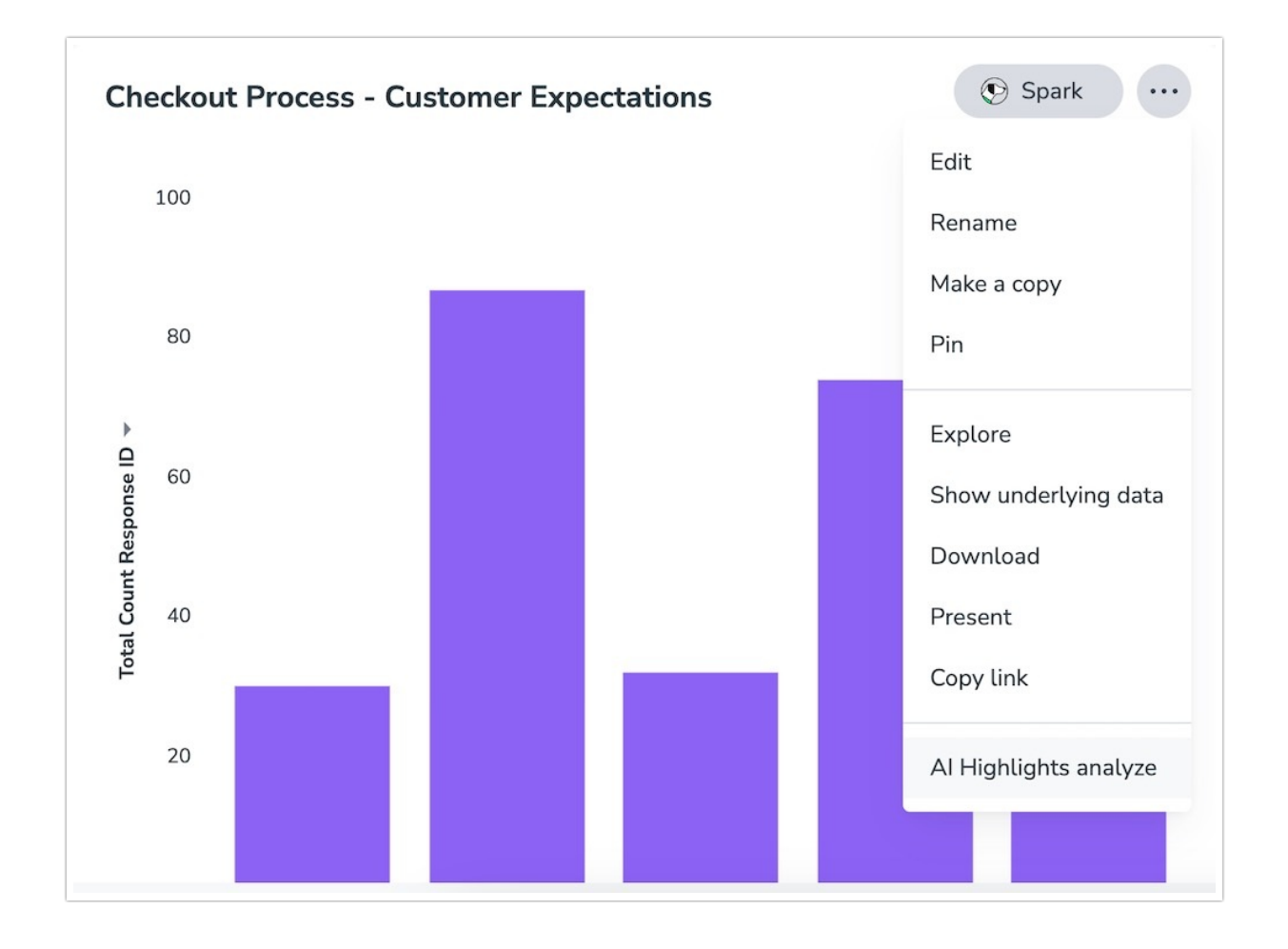

On the AI Highlights page, you can find all the analysis reports that you generated or that have been shared with you.

# Alchemer Pulse

Alchemer Pulse helps you identify and explore themes in your open-text responses and textbased data. Customers with Pulse can access the tool from the Pulse tab. Learn more about Alchemer Pulse.

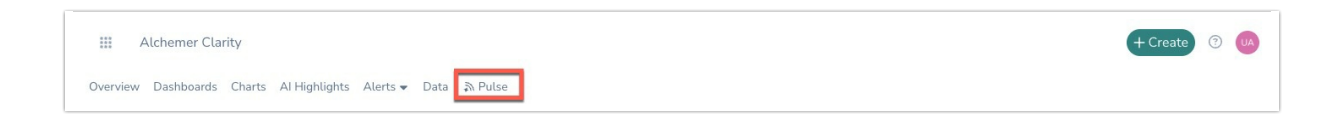

**Related Articles**